### AIS TIP Sheet

This tip sheet guides the Study Team through the process of requesting Performance Site Approval for studies performed at UTSW, Parkland and Childrens.

After registering a study in the Velos system, the study status **IRB** – **Submission Initiated** should be added to send the study to the eIRB where you will submit the study for review. Once the study is in an **IRB Awaiting Assignment** state, you can begin the process for requesting performance site approval.

In Velos, Performance Site Approval is a two-part process.

- First, complete the respective Performance Site Review form one for each of the applicable sites, UTSW, Parkland and Childrens as detailed below -
  - 1. Performance Site Review Form for Childrens.
  - 2. Parkland Office of Research Administration Performance Site Review Form Agreement Form for Parkland (beginning October 25, 2019).
  - 3. UTSW Performance Site Review Form for UTSW (beginning February 3, 2020).
- Second, add the Performance Site Submitted status to the Study Status tab for Childrens and Parkland performance sites. For UTSW, the Performance Site – Submitted status will be auto-added upon completion of the UTSW Performance Site Review
   Form. Each study status will generate an email to the performance site reviewer for that performance site, notifying them that a request for performance site approval has been submitted.

Remember, Performance Site Approval is required BEFORE any research-related activities can begin at that site.

### **Step I: Log into Velos**

1. Type this link in your web browser: https://velos.swmed.edu

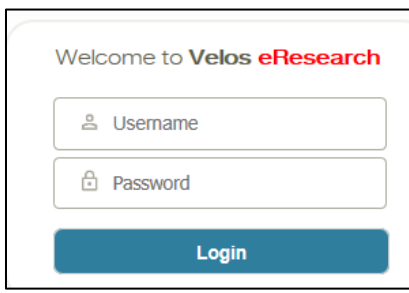

2. Type your login ID in the **Username** field and password in the **Password** field.

#### Important Info & Tips

- You must enter your Username in **all lowercase letters**, but your password as you would normally enter it.
- The Velos default e-Signature is **1234**.
- You should allow for pop-ups from the Velos system in your internet browser.
- Fields required by Velos are marked with an (\*); however, you should complete every field that applies to your study, even if the field does not have an (\*).

12/11/2019

For questions regarding how to complete the form, contact the performance site approver directly. For technical issues, contact the IR Service Desk at SERVICEDESK@utsouthwestern.edu or 214-648-7600.

eLearning: http://www.utsouthwestern.edu/about-us/administrative-offices/information-resources/academic-informatio

systems/systems/velos.html

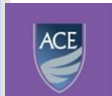

Academy for Career Enrichment

- 3. Click on the Login button.
- 4. To logout, click on the **Logout** button.

## **Step 2: Locate the Study**

1. If the study is not listed under Last Modified Studies, you can search for the study by entering the Velos study number or name in the **Search a Study** field and click on the **Search** button or enter the Velos study number or name in the **Quick Search** field and click the **Magnifying Icon**.

| Personalize Manage Libraries R | Reporting Study #, Title or Keyword | ٩                                        | Development | Kimberly Taylor   🕅   🎴   🔘 |
|--------------------------------|-------------------------------------|------------------------------------------|-------------|-----------------------------|
| Search a Study                 | Search Advance                      | ed Search                                |             | Account Forms               |
| Last Modified Studies          |                                     |                                          |             | =                           |
| Quick Access                   | Study Number                        | Study 1                                  | ïtle        | Study Status                |
| 1                              | 20699                               | AOST1421, A Phase II Study of Human-Mous | 10          | IRB - Approval Lapsed       |
|                                | 11045                               | ACNS0332, Efficacy of Carboplatin admini |             | IRB - Approval Lapsed       |
|                                | 18075                               | 20140106 (former CFZ008), Phase 1b Study | 0           | IRB - Approval Lapsed       |
| <b>^</b>                       | 21800                               | A Phase II Trial of Stereotactic Body    |             | IRB - Approval Lapsed       |
|                                | 20850                               | Phase II Trial of Pembrolizumab in Met   |             | IRB - Approval Lapsed       |

2. Click on the (Study Summary) button associated with the study.

| Personalize Manage Libraries       | Reporting    | Study #, Title or Keyword | Q Develop                                | ment Kimberly Taylor          | · 🛱 · ? · O |
|------------------------------------|--------------|---------------------------|------------------------------------------|-------------------------------|-------------|
| Current Page: Velos eResearch >> H | lomepage     |                           |                                          |                               |             |
| Search a Study                     | Search       | Advance                   | ed Search                                | Account Forms                 | 1           |
| Last Modified Studies              |              |                           |                                          |                               | =           |
| Quick Access                       | Study Number |                           | Study Title                              | Study Status                  | 5           |
|                                    | 26068        |                           | A study to determine dose of GHI-005 whe | Coverage Analysis - Submitted |             |

# **Step 3: Complete the Performance Site Approval Form(s) for each Applicable Site**

You will need to submit Performance Site Review forms one for each of the applicable sites, UT Southwestern, Parkland and Childrens.

For example, if enrolling patients at all three sites UT Southwestern, Parkland and Children's, you will request performance site approvals for all sites using three different forms.

Click on the Forms tab.

| Personalize Manage Libraries F       | leporting                               | Study #, Title or Keyword                                      | Development Kimberly Taylor   🕅   🕄   🖸                        |
|--------------------------------------|-----------------------------------------|----------------------------------------------------------------|----------------------------------------------------------------|
| Current Page: Study >> Summary       |                                         |                                                                |                                                                |
|                                      | You are working on study: 26068         |                                                                |                                                                |
|                                      | Summary Site/Team Protocol Study Status | Forms Milestones Admin Schedule Documents Reports Notification | 5                                                              |
|                                      |                                         |                                                                |                                                                |
| <ul> <li>Study Initiation</li> </ul> |                                         |                                                                |                                                                |
| ,                                    | Study Summary                           |                                                                | •                                                              |
| IRB - Submission                     | Study Information                       |                                                                |                                                                |
| IRB - Waiting As                     | -                                       | _                                                              |                                                                |
| IRB - Approved                       | Study Entered By *                      | John Smith Select User                                         | cipal Investigator was a major author/initiator of this study? |

### i. UTSW Site

Complete the Velos **UTSW Performance Site Review Form** starting February 3, 2020 BEFORE any research-related activities can begin at UTSW.

- When "UTSW" is selected as a Performance Site in eIRB and the eIRB is in a Waiting Assignment state, Velos will send a reminder notification to the Study Author, PI and Primary Research Coordinator every Monday and Thursday to complete the UTSW Performance Site Review Form. The email reminder will stop once the UTSW Performance Site Review Form status is set to "Completed".
- 2. Select the **UTSW Performance Site Review Form** in the **Form Name** field, and click on the **Go** button.

| Summary                                           | Site/Team                                      | Protocol | Study Status | Forms | Milestones | Admin Schedule | Documents | Reports | Notifications |  |  |
|---------------------------------------------------|------------------------------------------------|----------|--------------|-------|------------|----------------|-----------|---------|---------------|--|--|
|                                                   | Jump to Form UTSW Performance Site Review Form |          |              |       |            |                |           |         |               |  |  |
| Open Form Name: UTSW Performance Site Review Form |                                                |          |              |       |            |                |           |         | ¥             |  |  |

- 3. The **UTSW Performance Site Review Form** will open. Complete the fields as they apply to your study at the performance site.
- 4. Once the questions have been answered in the form, you will need to confirm that the information in the Form is complete and correct.
- 5. Change the Form status to Completed.
- 6. Enter your **e-Signature** and click on **Submit** to save the form.
- 7. After a few minutes Velos will automatically add the **Performance Site-Submitted** status under the **UTSW** site.

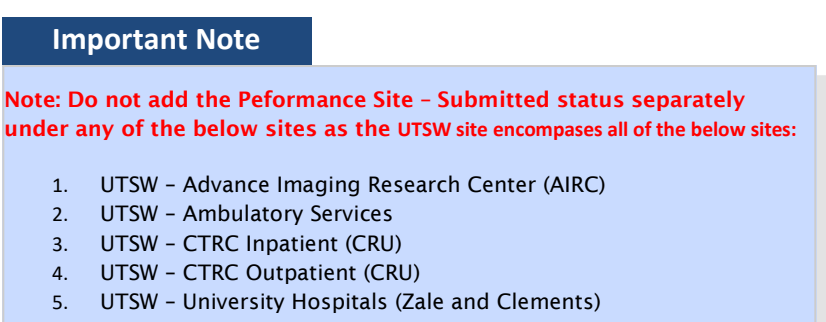

6. UTSW - Other

**Important Info & Tips** 

For questions regarding how to complete the form, contact the performance site approver directly.

For technical issues, contact the IR Service Desk at SERVICEDESK@utsouthwestern. edu.

**NOTE:** If the AIRC Checkbox is checked anywhere on the UTSW Performance Site Form status and the UTSW Performance Site Review Form has the Form status as "Completed", Velos will send an email reminder notification to the Study Author, PI and the Primary Research Coordinator every Monday and Thursday until the form **AIRC Application for Research – Human Subjects** is submitted and has a "**Completed**" form status.

| Summary Si | ite/Team F                                                     | Protocol | Study Status | Forms | Milestones | Admin Schedule | Documents | Reports | Notifications |  |  |
|------------|----------------------------------------------------------------|----------|--------------|-------|------------|----------------|-----------|---------|---------------|--|--|
|            | Jump to Form AIRC Application for Research - Human Subjects Go |          |              |       |            |                |           |         |               |  |  |

- The study team should complete the AIRC Application for Research Human Subjects Form and add the status UTSW Ancillary - AIRC - Submitted under the UTSW - Advance Imaging Research Center (AIRC). This status will send an email notification to the AIRC approvers for approval.
- 9. For all other ancillaries, the **OCTM** (Office of Clinical Trial Management) team will review the **UTSW Performance Site Review Form** and add the respective Ancillary Submitted statuses.
- 10. Upon receiving the approval statuses from all the requested ancillaries, **OCTM** will add the final **Performance Site Approved** status in Velos under the site **UTSW**.

### ii. Children's Medical Center (CMC) Site

The CMC site requires you to complete the Velos **Performance Site Review Form** BEFORE any research-related activities can begin at this site.

1. Select the **Performance Site Review Form** in the **Form Name** field, and click on the **Go** button.

| Personalize Manage Libraries Reporting                               | Study #, Title or Keyword                 | Development Kimberly Taylor   🕅   🕅   🔘 |
|----------------------------------------------------------------------|-------------------------------------------|-----------------------------------------|
| Current Page: Study Form<br>You are working on study: 26068          |                                           |                                         |
| Summary Site/Team Protocol Study Status Forms Milestones Admin Sched | ule Documents Reports Notifications       |                                         |
|                                                                      |                                           |                                         |
| Ju                                                                   | ump to Forre Performance Site Review Form |                                         |

2. The **Performance Site Review Form** will open. Complete the fields as they apply to your study at the performance site.

| Personalize Manage Libraries Reporting                                           | Study #, Title or Keyword                                | Development                         | ty Taylor   🚮   🎴   🔘 |
|----------------------------------------------------------------------------------|----------------------------------------------------------|-------------------------------------|-----------------------|
| Current Page: Study Form                                                         |                                                          |                                     |                       |
| You are working on study: 26068 Summary Site/Team Protocol Study Status Forms Mi | ilestones Admin Schedule Documents Reports Notifications |                                     |                       |
|                                                                                  | Jump to Form: Performance Site Review Form               | ✓ 6₀                                | ^                     |
| Open Form Name: Performance Site Review Form                                     | 8                                                        |                                     |                       |
| Administrative Information                                                       |                                                          | When entering dates in the Velo     | os                    |
| Data Entry Date*                                                                 |                                                          | a stars shield as the data field as |                       |
| 1. Principal Investigator                                                        | Pager.                                                   | system, click on the date field ar  | ומ                    |
| 2. Primary Administrative Contact                                                | Pager:                                                   | select the date from the calenda    | ar.                   |
| 3. Primary Research Coordinator                                                  | Pager:                                                   |                                     | _                     |
| Research Participants 1. What is the estimated local accrual rate per year?      |                                                          |                                     |                       |

**NOTE:** The information that is gathered in the Imaging section (below) is different from the information that should be provided in the More Study Details section of the study summary.

| Imaging                                                              |                    |                    |          |        |
|----------------------------------------------------------------------|--------------------|--------------------|----------|--------|
| 1. If you're using imaging services for the study -                  |                    |                    |          |        |
| a. Indicate at which site(s) imaging services will be performed:     |                    | Childrens          | Parkland | Dursw  |
| b. Are there any special instructions per protocol?                  | Select an O        | ption 🗸            |          | 201011 |
| If Yes, explain:                                                     |                    |                    |          |        |
| 2. Is there a Professional read required at the performance site(s)? |                    | Select an Option V |          |        |
| 4. How will the Images be read?                                      | Select an Option 🗸 |                    |          |        |
| 3. Do you require data transfer (Media CDs, electronic etc.)?        |                    | Select an Option 🗸 |          |        |
| Additional Comments:                                                 |                    | Ŷ                  |          |        |

3. Once the questions have been answered in the form, you will need to confirm that the information in the Form is complete and correct.

Click the checkbox associated with "I attest that this information is complete and correct to the best of my knowledge." Important Info & Tips

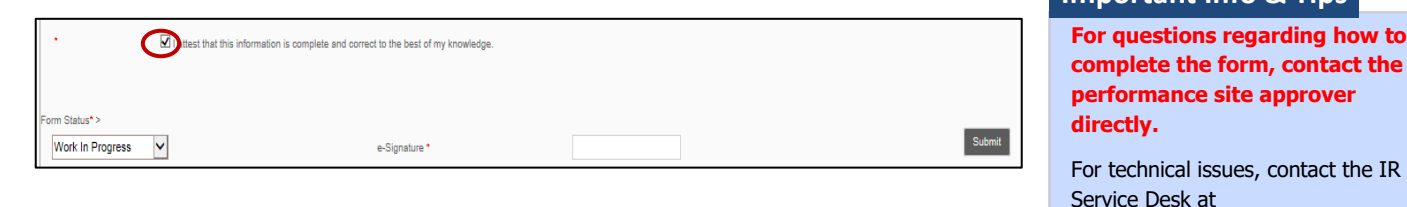

- 4. Change the Form status to Completed.
- 5. Enter your e-Signature and click on Submit to save the form.

### iii. Parkland Health and Hospital System (PHHS) Site

This PHHS site requires you to complete the REDCap Performance Site Review <u>Form</u>" for Parkland (beginning October 25, 2019) BEFORE any research-related activities can begin at this site.

## **Step 4: Add Performance Submitted Study Status**

Now, add the "**Performance Review-Submitted**" study status for **CMC and PHHS** performance sites. This will generate an email to the performance site reviewers, notifying them that performance site approval has been requested.

- 1. Click on the **Study Status** tab.
- 2. Click on the ADD NEW STATUS link.

| Personalize Manage Libraries Rep                   | porting                                                    | Study #, Title              | or Keyword                 |                         | Development            | Kimt             | perly Taylor   📅   🎴   🖸 |
|----------------------------------------------------|------------------------------------------------------------|-----------------------------|----------------------------|-------------------------|------------------------|------------------|--------------------------|
| Current Page: Study >> Status                      | You are working on study: 26068 Summary Site/Team Protocol | Study Status Forms Mileston | es Admin Schedule Document | s Reports Notifications |                        |                  |                          |
| Study Initiation IRB - Submission IRB - Waiting As | Search by Organization                                     | All                         | ×                          | Search IRB - Approve    | Status Study Start Dat | e Study End Date | Change Dates             |
| IRB - Approved                                     | Study Status History:<br>Organization                      | Study Status                | Status Valid From          | Status Valid Until      | Meeting Date           | Notes            | ADD NEW STATUS           |

3. Complete the following fields.

**Organization:** Select the performance site – e.g. Childrens Medical Center or Parkland Health and Hospital System

• NEVER select "UT Southwestern Medical Center and Affiliates".

Status Type: Select "Performance Site"

Study Status: Select "Performance Site - Submitted"

Status Valid From: Enter the current date.

Remember to add the "Performance Site—Submitted" study status for **EACH** performance site.

SERVICEDESK@utsouthwestern.edu

| Personalize Manage Libraries Re                                | sporting                                                            | Study #, Title or Keyword                                               | Development                                              |
|----------------------------------------------------------------|---------------------------------------------------------------------|-------------------------------------------------------------------------|----------------------------------------------------------|
| Current Page: Study >> Status Details                          | You are working on study: 26068 Summary Site/Team Protocol Study St | atus Forms Milestones Admin Schedule Documents Reports Notifications    |                                                          |
| <ul> <li>Study Initiation</li> <li>IRB - Submission</li> </ul> | Study Start Date :<br>Please enter status details:                  | Study End Date :                                                        | If you do not see your performance site                  |
| IRB - Waiting As !<br>IRB - Approved                           | Organization                                                        | Parkland Health and Hospital System                                     | site from the drop down list, verify that                |
| Study Activation  Study - Active/E                             | Study Status 2<br>Documented By *<br>Assigned To                    | Performance Site - Submitted<br>Kimberly Taylor Select User Select User | the performance site is listed on the study in the eIRB. |
| <ul> <li>Study Closure</li> </ul>                              | Status Valid From *<br>Status Valid Until                           | 05/10/2019                                                              |                                                          |
| IRB - Study Closed                                             | Meeting Date                                                        |                                                                         | Ô                                                        |
|                                                                | This is study's Current Status                                      | latus                                                                   |                                                          |
|                                                                |                                                                     | e-Signature *                                                           | Submit                                                   |

- 4. Enter your e-Signature and click Submit.
- 5. The request for performance site approval has been submitted. A system generated email will be sent to the performance site approver, notifying them of the request.
- 6. Once the performance site approver receives the request notification, they will add the status of **Performance Site Received Pending Review** or **Performance Site Application Form Incomplete**. A system generated email will be sent to the PI, Primary Research Coordinator and Study Author, notifying them that the request is pending review by the Performance Site Approver or that it has been returned due to insufficient information.

(Note: If the form is incomplete, the study team will edit the form and then notify the performance site approver, outside of Velos, that the form has been edited and is ready for review.)

 The performance site reviewer will review the request and will add the status Performance Site-Approved once approved, or Performance Site - Disapproved if not approved. These statuses will also generate an email notification to the PI, Primary Research Coordinator and Study Author.

(**NOTE:** Do not begin research activities at a performance site until you receive performance site approval from that site.)